## How to access Google Classroom through ClassLink at home

All students in AACPS have access to ClassLink. ClassLink is a web page that contains educational apps that students can use. Classlink is a "single sign on service" that allows students to get into their AACPS online accounts without having to remember multiple logins or to waste time repeatedly typing in usernames and passwords.

Through ClassLink students can access First in Math, Google Classroom, Discovery Education, Online Databases, and many more resources.

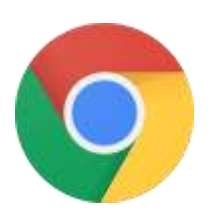

Step 1: Open up a Google Chrome window. Most instructional websites function best using the Google Chrome browser.

Step 2: Select the icon in the upper right hand corner of the screen, to the left of the three vertical dots. Typically it is a head and shoulders, but it could also be your first initial or Google profile picture.

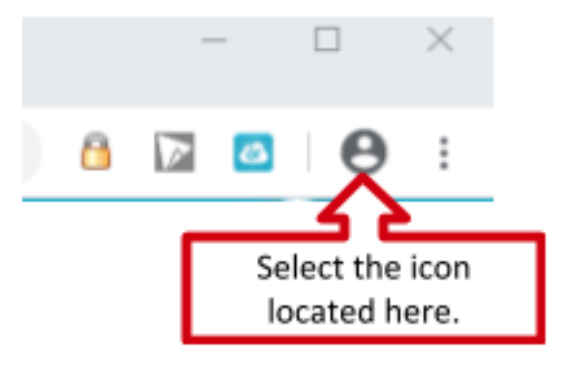

Step 3: The sign into Chrome box will appear. Enter your SIF#@aacps.org in the box and select "Next." SIF# is the same as your students' lunch account number.

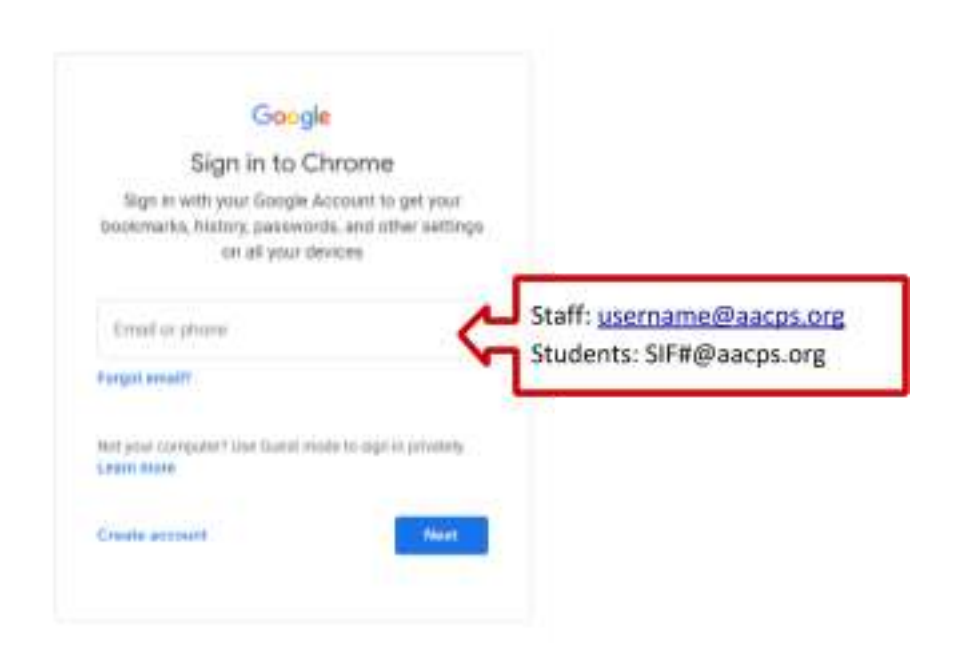

Step 4: A second login screen will appear. Enter your SIF#@aacps.org again and select "Next".

| Microsoft<br>Sign in    |      |     |                                   |                   |                       |  |
|-------------------------|------|-----|-----------------------------------|-------------------|-----------------------|--|
| Email, phone, or Skype  |      | ત્વ | Staff: <u>user</u><br>Students: S | name@a<br>SIF#@aa | aacps.org<br>icps.org |  |
| Sign-in options         |      |     |                                   |                   |                       |  |
|                         | Back |     | Next                              |                   |                       |  |
| Sign-in to AACPS Portal |      |     |                                   |                   |                       |  |

Step 5: Enter your current AACPS password.

<u>Pre-K to Grade 3:</u> Password is their birthday in this format YYYYMMDD

<u>4<sup>th</sup> and 5<sup>th</sup> grade students:</u> Password is one that they created on their own.

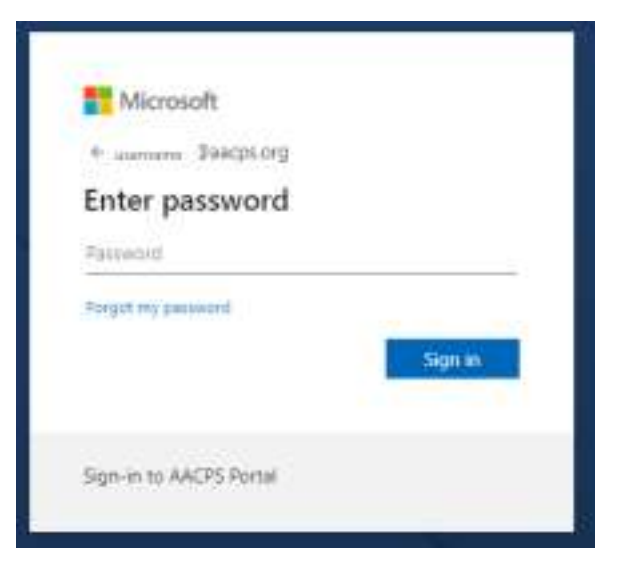

## Step 6: If correct, verify the account by selecting continue.

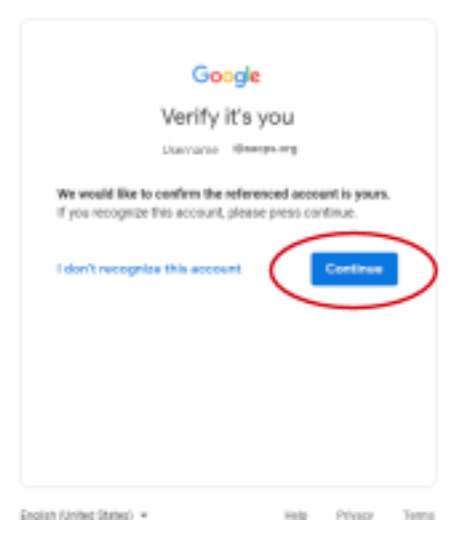

7. When prompted, select "Link Data."

| Link your Chrome data to this account?                                                                                                    | ×                                                                             |
|----------------------------------------------------------------------------------------------------|-------------------------------------------------------------------------------|
| This account is managerif by eaconcerp                                                                                                    |                                                                               |
| You are argoing in with a managed account and gring its administrate<br>Google Orivers profile. Your Oriente data, such as your apps, localma<br>parameters, and other writings will become permanently test to Marris-<br>will be able to detate this data via the Google Accounts Dachtower, for<br>able to associate this data with another account, Land more | i control over your<br>risk history<br>en@eecploing. You<br>I you will not be |
| Link stells                                                                                                    | Smeet                                                                         |

8. When prompted turn on sync.

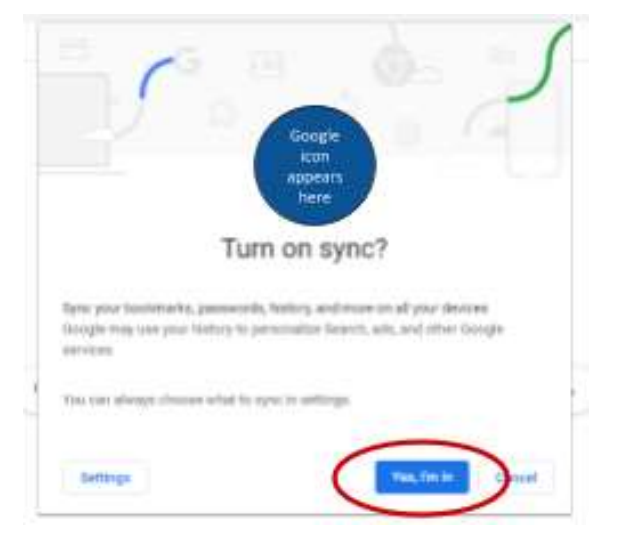

## Step 9: ClassLink is in your AACPS Bookmarks folder.

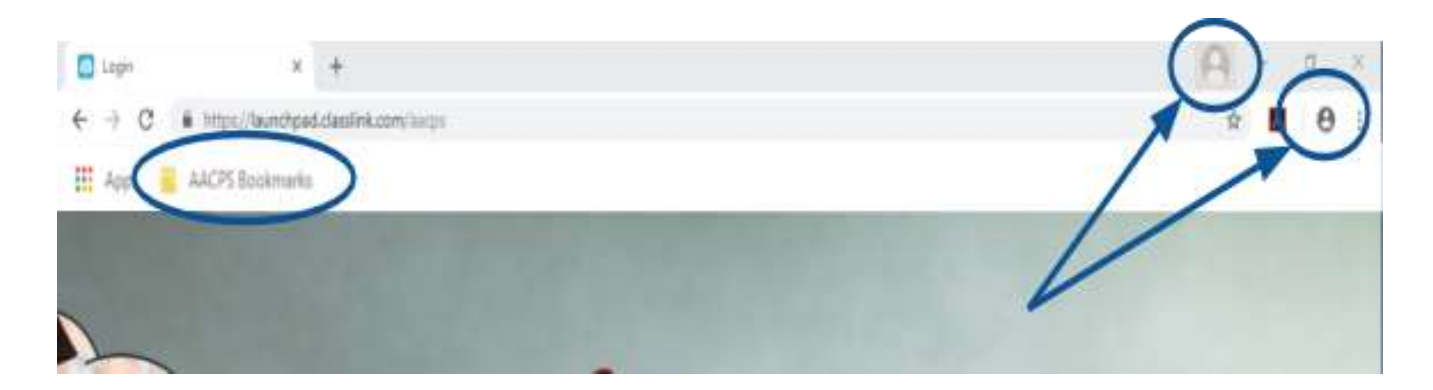

## Step 10: Click on the Google Classroom Icon

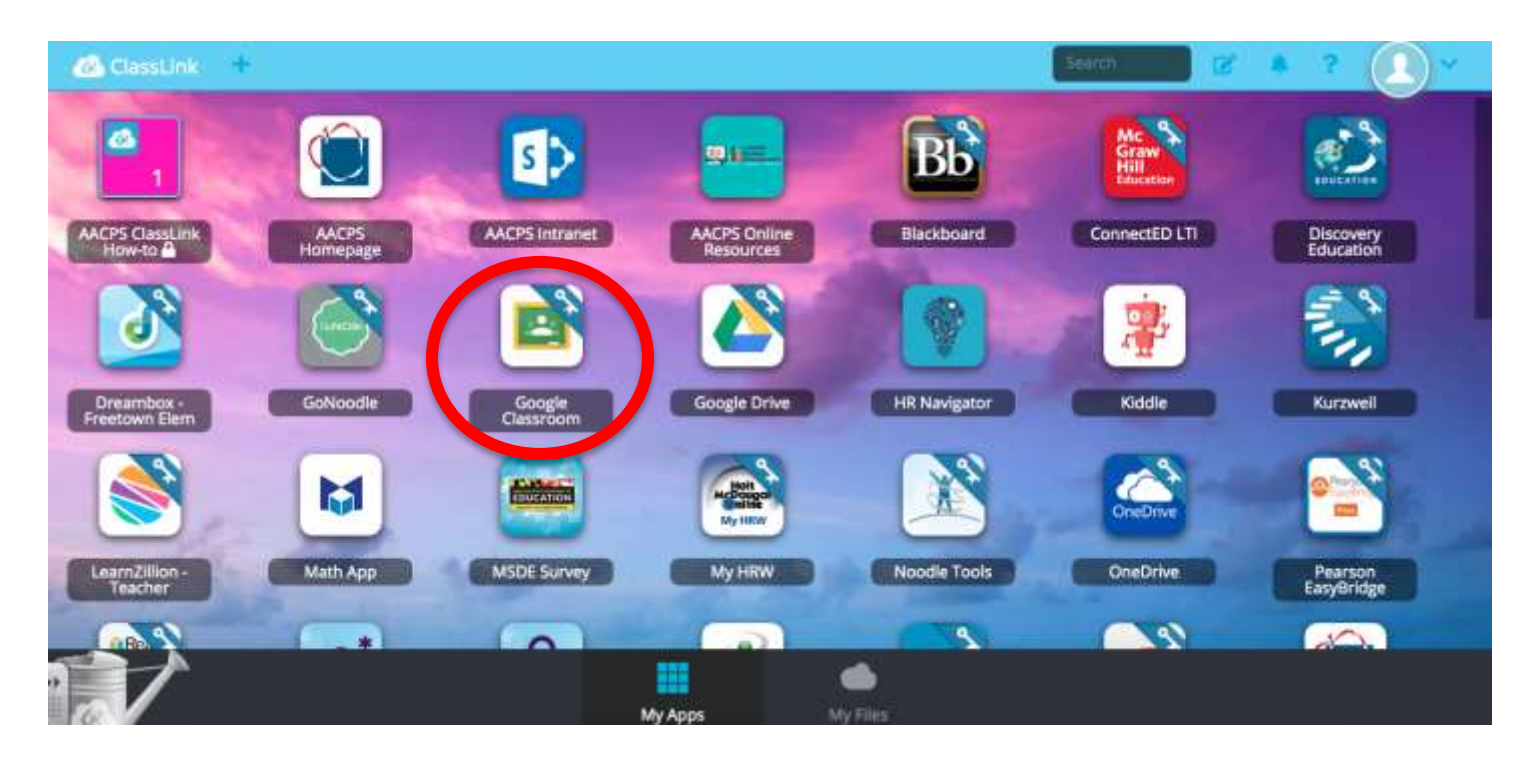